## Instructions on how to update your new network FlexLM license file on the server

1. Run LMTOOLS.exe as administrator and go to the "Start/Stop/Reread" tab. Click on the "Stop Server" button:

| LMTOOLS by Macrovis                                     | ion Corporation http://www.macrovision.com – 🗆 💌                                                                                                    |
|---------------------------------------------------------|----------------------------------------------------------------------------------------------------|
| File Edit Mode Help                                     |                                                                                                    |
| Service/License File   System Settings   Utilities   St | art/Stop/Reread Server Status Server Diags Config Services Borrowing                                                                                    |
| FLEXne                                                  | t license services installed on this computer                                                                                                    |
| Start Server<br>Advanced settings >>                    | Stop Server ReRead License File<br>Force Server Shutdown<br>NOTE: This box must be checked to shut down a license server<br>when licenses are borrowed. |
| Using License File:                                     |                                                                                                    |

2. Go to the "Config Services" tab. Look at the "Path to the license file" field.

| LMTOOLS by Macrovision Corporation http://www.macrovision.com – 🗆 💌                                                                 |
|----------------------------------------------------------------------------------------------------|
| File Edit Mode Help                                                                                                    |
| Service/License File   System Settings   Utilities   Start/Stop/Reread   Server Status   Server Diags   Config Services   Borrowing |
| Configure Service                                                                                                    |
| Save Service                                                                                                    |
| Service Name FlexIm Service 1                                                                                                    |
| Path to the Imgrd.exe file                                                                                                    |
| Path to the license file Browse                                                                                                    |
| Path to the debug log file Close Log Close Log                                                                                      |
| T Start Server at Power Up T Use Services                                                                                           |
|                                                                                                    |

- 3. Go to that license file path and overwrite the existing ptw32x.lic with the new one.
- 4. Go back to the "Start/Stop/Reread" tab. Click on the "Start Server" button:

| LMTOOLS by Macrovision Corporation http://www.macrovision.com – 🗆 🗙                                                                                                    |
|----------------------------------------------------------------------------------------------------|
| File Edit Mode Help   Service/License File System Settings Utilities Start/Stop/Reread Server Status Server Diags Config Services Borrowing   FLEX.net license services installed on this computer Image: Config Service Server Status Server Diags Config Services Borrowing |
| Start Server Stop Server ReRead License File   Advanced settings >> Force Server Shutdown   NOTE: This box must be checked to shut down a license server when licenses are borrowed.                                                                                          |
| Using License File:                                                                                                    |

5. Update all workstations with the new ptw32x.lic file, overwriting the existing file in \PTW32\bin